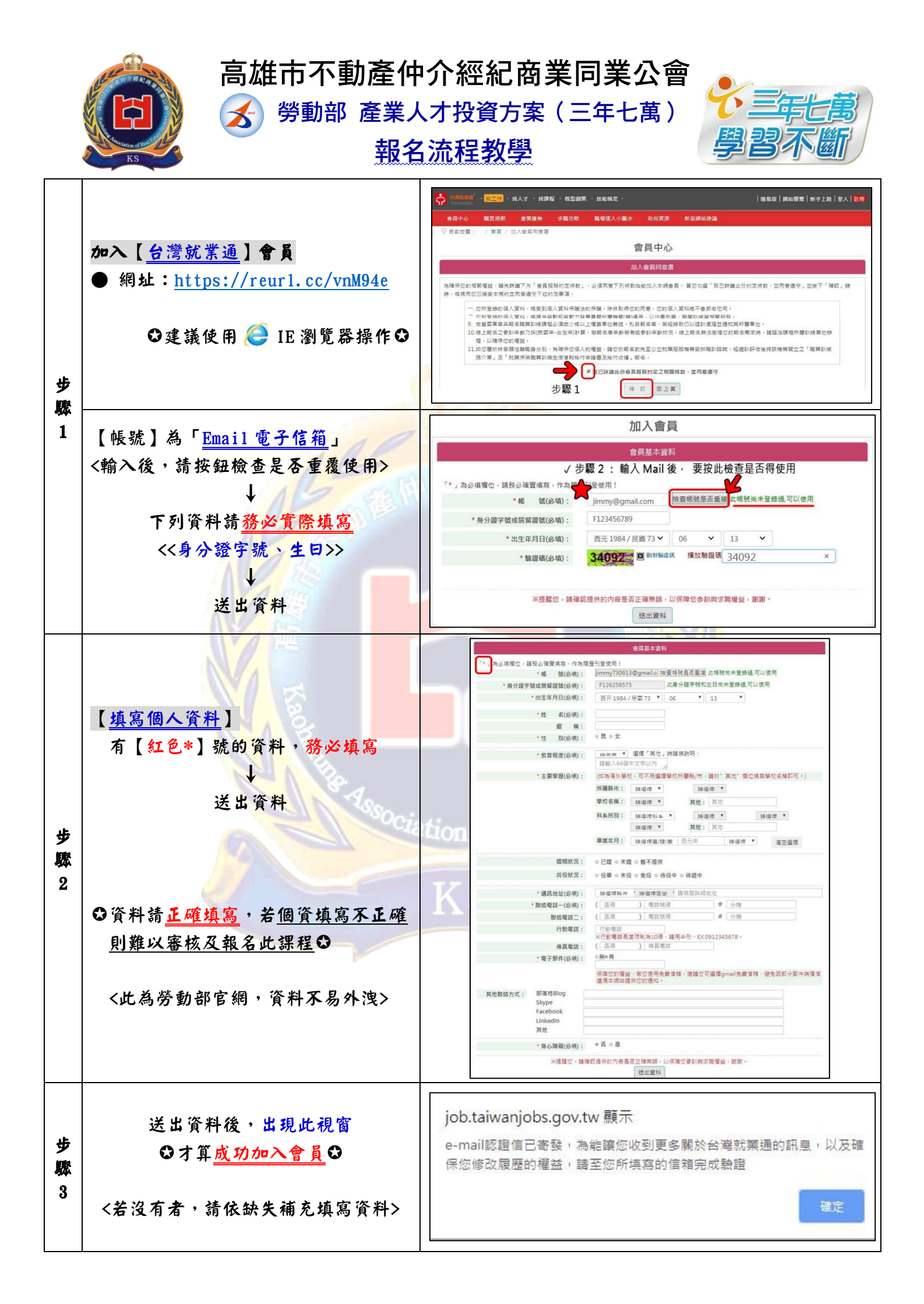

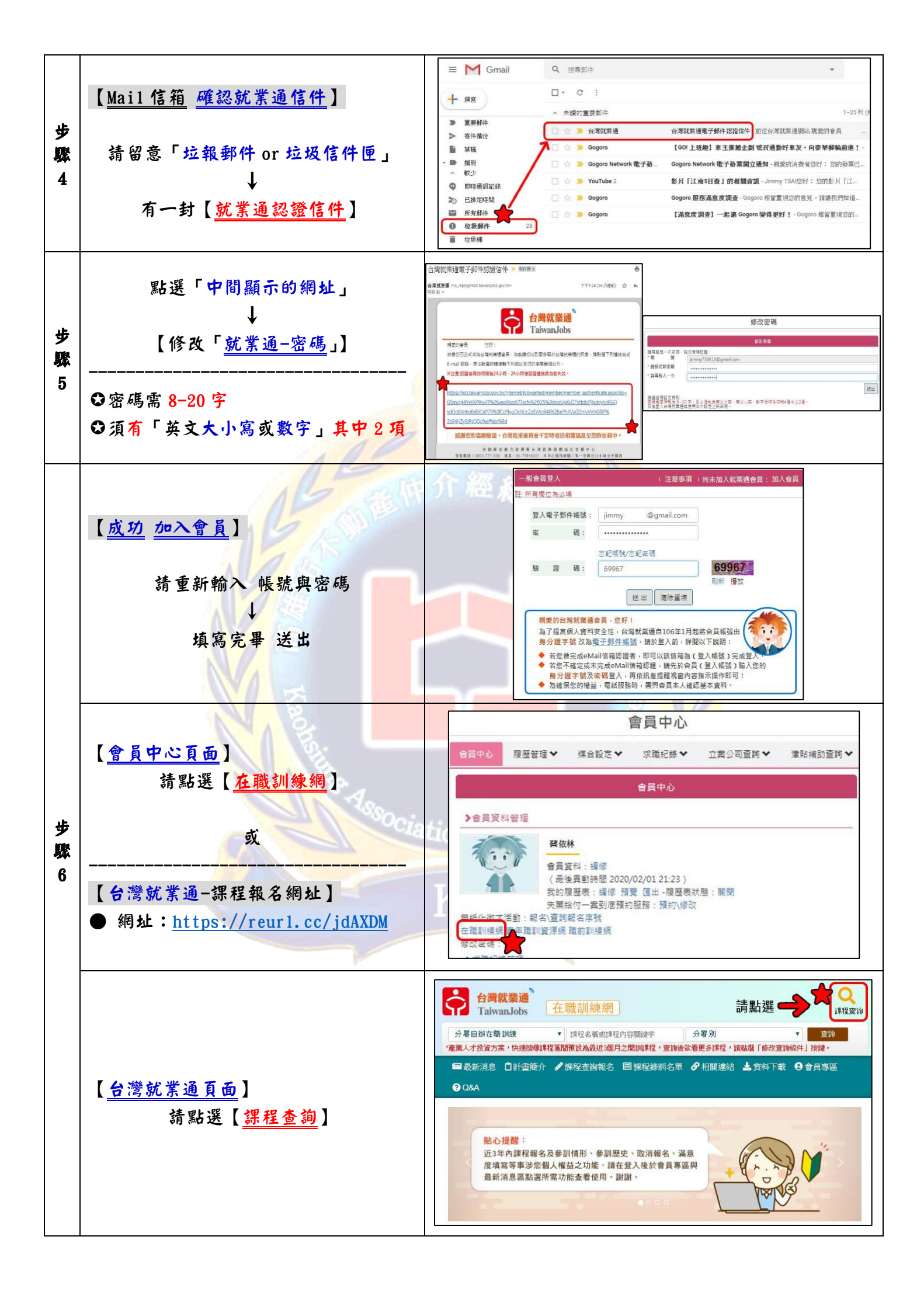

| 步<br>驟<br>7  | 【 <u>課程查詢頁面</u> 】<br>步驟 1:點選「產業人才投資方案」<br>步驟 2:填寫「 <u>課程代號</u> 」<br><br>課<br>程 ● 03月份新訓:127008<br>代 ● 04月份新訓:127009    | <ul> <li>Q 開班資料查謝條件</li> <li>         步         記</li> <li>         步         記</li> <li>         步         認</li> <li>         世         記</li> <li>         世         記</li> <li>         世         記</li> <li>         世         記</li> <li>         日</li> <li>         日</li></ul> |
|--------------|----------------------------------------------------------------------------------------------------|----------------------------------------------------------------------------------------------------|
| 步<br>驟<br>8  | 【顯示 <u>課程資訊</u> 】<br>點選「 <mark>課程名稱</mark> 」即可 <左邊藍色的字>                                                                | 加速度加     加速度加     加速度加       通数     消費     算量     地度     砂点     砂点     砂点     砂点     砂点     砂点     砂点     砂点     砂点     砂点     砂点     砂点     砂点     砂点     砂点     砂点     砂点     砂点     砂点     砂点     砂点     砂点     砂点     砂点     砂点     砂点     砂点     砂点     砂点     砂点     砂点     砂点     砂点     砂点     砂点     砂点     砂点     砂点     砂点     砂点     砂点     砂点     ひん     ひん     シュー     シュー <td< th=""></td<>                                                                                                    |
| 步驟<br>9      | 【 <u>課程內容資訊</u> 】<br>點選右上角「我要報名」即可                                                                                     | <ul> <li>■ 瀏覽課程明細(為加速報名作業,諸事先登入會員,並確認會員資料無錢)<br/>我更報名<br/>和印 招訓簡章下載<br/>訓練表謝構<br/>訓練單位: 高雄市不動產仲介經紀商業同業公會 保驗證號: 07047391T     </li> <li>學科場地地址: 80044高雄市新興區中山二路472號6樓之9開設Google地圖 ●</li> </ul>                                                                                                    |
| 步驟 10        | 【 <u>線上報名</u> 】<br>步驟 1:請將「個人資料」詳細填寫正<br>確,只要有「紅色*」都需填寫<br>步驟 2:填寫完畢後,下面四個選項,<br>請勾選「 <u>希望、確認、同意</u> 」<br>↓<br>送出報名資料 | <form>         Procession         1         0         0         0         0         0         0         0         0         0         0         0         0         0         0         0         0         0         0         0         0         0         0         0         0         0         0         0         0         0         0         0         0         0         0         0         0         0         0         0         0         0         0         0         0         0         0         0         0         0         0         0         0         0         0</form>                                                                                                    |
| 步<br>驟<br>11 | 【 <u>完成報名</u> 】<br>請點選「 <u>顯示序號</u> 」<br>↓<br>記住您的序號哦!                                                                 | ☑ 課程報名結果 <ol> <li>班,線上報名收件成功,話邀開每日 11:45 ~ 13:00 時段至「會員專區」》</li> <li>「補助額度使用情形」,查詢近3年內補助費用使用情形(含預估部分)。</li> <li>諸主動與訓練單位聯繫後續繳費及繳交相關資料事宜,才算完成報名程序喔!</li> <li>以上訊息如您已清楚了解,誘勾選下方欄位查看您的報名序號。</li> </ol> (我已清楚了解,請顯示序號) (你的度報单、32)                                                                                                    |